# cloudboot community edition documentation en Documentation

Release 0.0.1

iDCOS

Sep 19, 2017

## Table of Contents:

| 1 | Prefa      | ace                               |
|---|------------|-----------------------------------|
|   | 1.1        | Background                        |
|   | 1.2        | Purpose                           |
|   | 1.3        | Target Audience                   |
|   | 1.4        | Contents of this document         |
|   | 1.5        | Github Repo                       |
| 2 | Clou       | dboot Architecture                |
|   | 2.1        | Architecture Diagram              |
|   | 2.2        | Functional Modules                |
|   | 2.3        | OS Provision Workflow             |
|   | 2.4        | New Hardware Support Workflow     |
| 3 | Insta      | Illation                          |
| Ũ | 3.1        | System Requirements               |
|   | 3.2        | System Configuration              |
|   | 3.3        | Install Cloudboot via RPM Package |
|   | 3.4        | Setup Cloudboot                   |
| 4 | Boot       | 05                                |
| - | 4.1        | About BootOS                      |
|   | 4.2        | Configure BootOS                  |
|   | 4.3        | Driver Update                     |
| 5 | Hare       | Iware Configuration 1'            |
| 0 | 5 1        | Hardware Configuration Basics     |
|   | 5.2        | Standardized Toolset              |
|   | 53         | Create Configure Script           |
|   | 5.4        | Packaging Standard                |
| 6 | 05 1       | Complete 24                       |
| U | 61         | About Answer Files 24             |
|   | 6.2        | About Answei Files                |
|   | 6.2        | Linux Template 2                  |
|   | 0.3<br>6.4 | VMWare/ESY Template               |
|   | 0.4<br>6 5 | Windows Template                  |
|   | 6.6        | VenServer Template 20             |
|   | 0.0        | $\Delta $                         |

| 7 | Virtual Environment Provision         7.1       Provision Virtual Host         7.2       Virtual Machine Provision | <b>31</b><br>31<br>32 |
|---|----------------------------------------------------------------------------------------------------|-----------------------|
| 8 | CloudBoot API Referance                                                                                            | 33                    |
| - | 8.1 User Related                                                                                                   | 33                    |
|   | 8.2 Data Import                                                                                                    | 36                    |
|   | 8.3 Provision Job Status Query                                                                                     | 38                    |
|   | 8.4 Log Update                                                                                                    | 39                    |
|   | 8.5 Hardware Template Query                                                                                        | 41                    |
|   | 8.6 PXE Query                                                                                                    | 44                    |
|   | 8.7 OS Template Query                                                                                              | 45                    |
|   | 8.8 Device Networking Query                                                                                        | 48                    |
| 9 | Appendix                                                                                                    | 49                    |
|   | 9.1 Cloudboot Version History                                                                                      | 49                    |

## Preface

### Background

Bare-metal provisioning is one of most import activities of IT operation, and usually it is done by hand, using OS DVD or USB. Given the variety of server vendors, as well as the complexity of hardware and S/W configuration, bare-metal provisioning is considerred as a time-consuming, error-prone IT process performed only by high skill IT professionals. To meet the ever-higher demands for physical servers in enterprise, it is cirtical to automate OS provisioning in large scale.

## Purpose

Different server vendors have diffent ways to configure the physical server, and not compatible with each other. To automate the server hardware configureation and OS provisioning process, we propose unified standard and build a tool upon it, we call it *Cloudboot*.

This document describes the architecture, usage and API of Cloudboot.

## **Target Audience**

- IT professionals
- IT automation software developer and integrators
- x86 server vendors

## Contents of this document

| Chapter       | Content                                                    |  |  |
|---------------|------------------------------------------------------------|--|--|
| Chapter One   | Archicture, modules and upgrade process                    |  |  |
| Chapter Two   | Requirements and installation                              |  |  |
| Chapter Three | BootOS usage, development and upgrade                      |  |  |
| Chapter Four  | hardware configuration specification and development guide |  |  |
| Chapter Five  | OS template                                                |  |  |
| Chapter Six   | Virtual machine management                                 |  |  |
| Chapter Seven | Cloudboot API                                              |  |  |
| Appendix      | Other useful informations                                  |  |  |

## **Github Repo**

Cloudboot is opensouce, you may find Cloudboot source code at:

https://github.com/idcos/osinstall

## **Cloudboot Architecture**

## **Architecture Diagram**

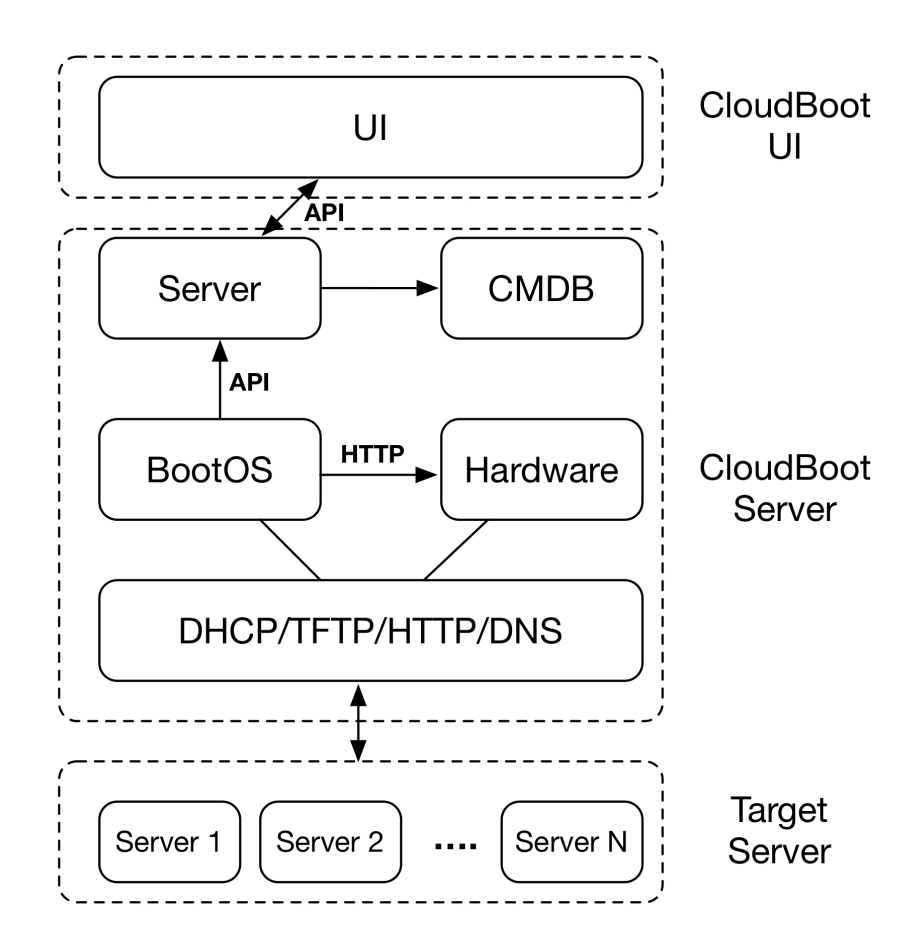

As shown above, Cloudboot has six functional modules. Modules are oosely-coupled and communicate with each other via API.

## **Functional Modules**

| Module                                                                                      | Description                                                                                  |
|---------------------------------------------------------------------------------------------|----------------------------------------------------------------------------------------------|
| Name                                                                                        |                                                                                              |
| UI web-based user interface, for user input, information display and query such as provisio |                                                                                              |
|                                                                                             | operation logs, search, etc.                                                                 |
| Server                                                                                      | provides API service to UI module                                                            |
| Hardware                                                                                    | hardware configuration and management module                                                 |
| CMDB                                                                                        | lightweight configuration management system for server hardware, OS templates, configuration |
|                                                                                             | and user information                                                                         |
| BootOS                                                                                      | boot os with config agent to collect and config hardware settings of target server           |
| Base                                                                                        | provide base service like dhcp/tftp/http/dns/samba for OS provision                          |
| Service                                                                                     |                                                                                              |

## **OS Provision Workflow**

- 1. user submit OS provisioning task via web UI
- 2. boot server manually or by remote control interface
- 3. target server boot into BootOS
- 4. agent in BootOS start automatically, check if target server is in provision queue
- 5. if not, sleep 60 seconds, then check again until server is listed in provision queue
- 6. Server check if target supports hardware configuration
- 7. if not, notify user to configure hardware manually
- 8. BootOS agent fetch configuration template from Server and perform hardware configuration
- 9. BootOS agent upload MAC address information, Server generate pxe related file
- 10. BootOS agent boot target into network boot mode, start OS provisioning
- 11. Install OS according to OS templage
- 12. Run post installation script
- 13. Update provisioning progress, update CMDB

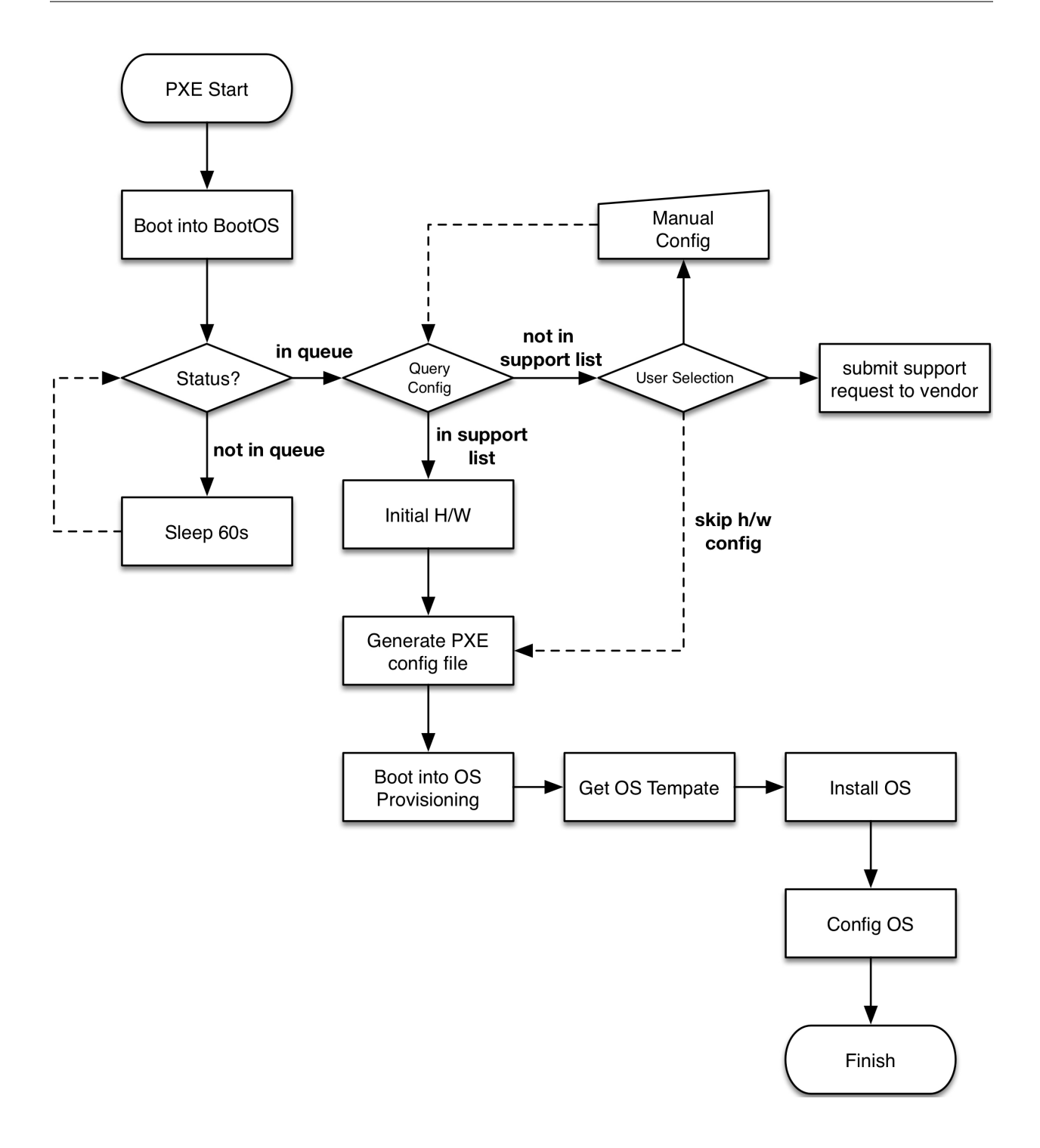

## **New Hardware Support Workflow**

Cloudboot configures server hardware via open standard interface, any x86 server compatible with the interface can be configured automatically. To support hardware configuration of new server module: 1. x86 server vendor submit hardware configuration implementation to CloudJ/iDCOS 2. iDCOS verify the implementation and push the update to IDCStore 3. End user update Cloudboot with new supported server online, or install it by offline package

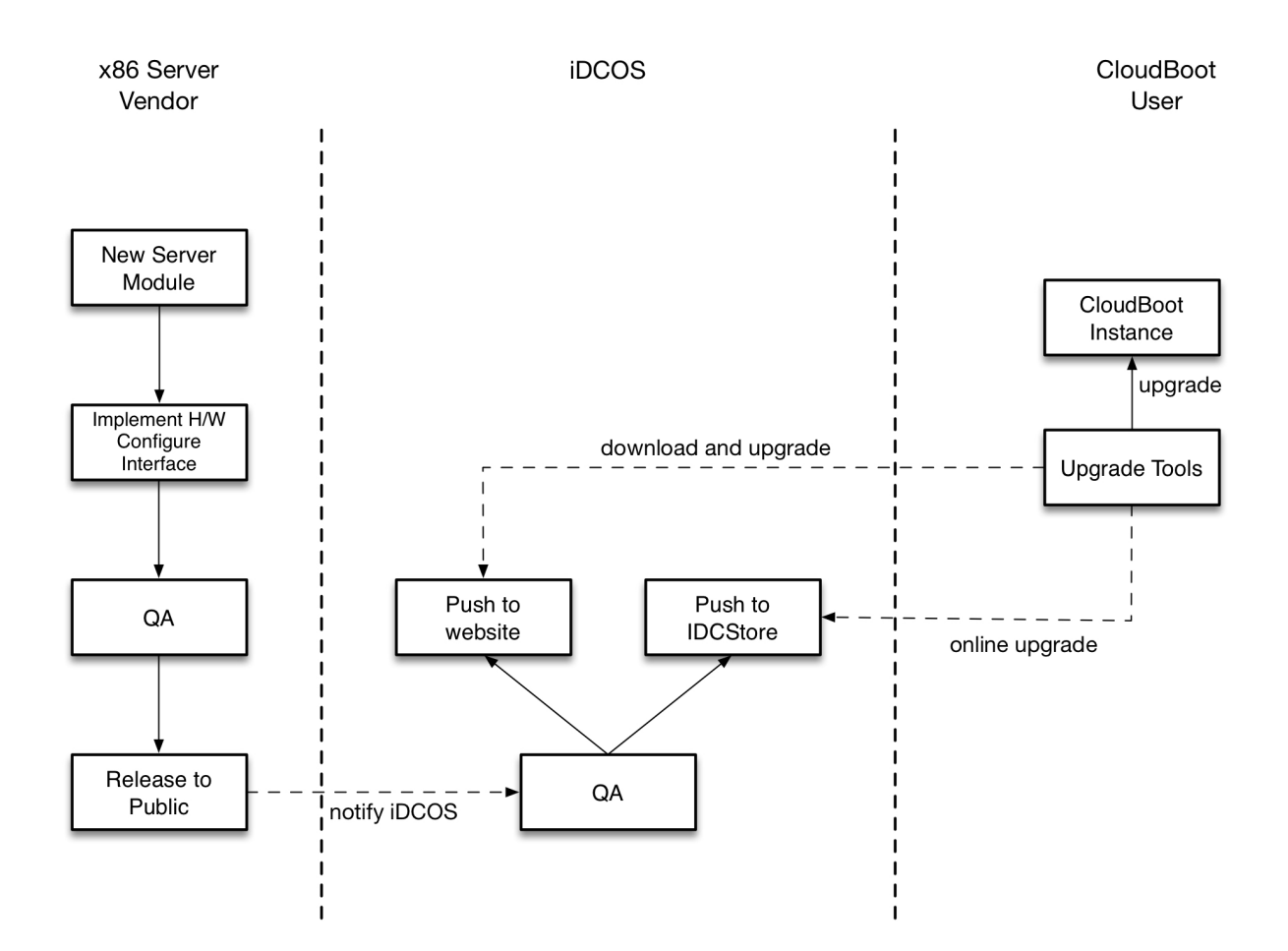

## Installation

## **System Requirements**

Cloudboot requires RHEL/Centos 6.0 or higher.

While the system can operate with lower specs, these are the recommendations for the best experience while testing or deploying Cloudboot:

| Testing                                                                     | Production                                                                       |  |
|-----------------------------------------------------------------------------|----------------------------------------------------------------------------------|--|
| <ul> <li>Dual CPU system</li> <li>2GB RAM</li> <li>100GB storage</li> </ul> | <ul> <li>Quad core CPU system</li> <li>8GB RAM</li> <li>200GB storage</li> </ul> |  |

**Note:** the storage requirement includes disk space needed for OS media (OS distribution). In real world deploayment, OS media is normally mounted from external/network locations.

## **System Configuration**

• Turn off OS firewall:

```
service iptables stop
chkconfig iptables off
```

• Turn off selinux (requires OS reboot):

```
sed -i.bak '/^SELINUX=/cSELINUX=disabled' /etc/sysconfig/selinux
```

## Install Cloudboot via RPM Package

- Download Cloudboot RPM from http://www.idcos.com/store/x86
- Install RPM Package:

## **Setup Cloudboot**

#### Add DCHP subnet

```
# cat /opt/cloudboot/etc/dhcp/dhcpd.conf
1
  allow booting;
2
  allow bootp;
3
  ddns-update-style none;
4
  ping-check true;
5
  ping-timeout 3;
6
  default-lease-time 120;
7
  max-lease-time 600;
8
  authoritative;
9
10
   next-server osinstall.idcos.com;
   filename "undionly.kkpxe";
11
  option domain-name "idcos.com";
12
   option domain-name-servers 192.168.0.1;
13
   option root-path "osinstall.idcos.com:/";
14
15
   subnet 192.168.0.0 netmask 255.255.255.0 {
16
       range 192.168.0.101 192.168.0.200;
17
18
       option routers 192.168.0.1;
   }
19
```

Note: Please adjust DHCP subnet setting according to target environment.

#### **Import OS Media**

Take Centos 6.7 for example:

```
mount -o loop CentOS-6.7-x86_64-bin-DVD1.iso /media
rsync -az /media/ /opt/cloudboot/home/www/centos/6.7/os/x86_64/
umount /media
```

### Start Cloudboot Service

| service cloudboot start    |   |    |   |
|----------------------------|---|----|---|
| Starting dhcpd:            | [ | OK | ] |
| Starting dnsmasq:          | [ | OK | ] |
| Starting xinetd:           | [ | OK | ] |
| Starting nginx:            | [ | OK | ] |
| Starting SMB services:     | [ | OK | ] |
| Starting mysqld:           | [ | OK | ] |
| Starting cloudboot-server: | [ | OK | ] |
|                            |   |    |   |

## BootOS

### **About BootOS**

BootOS is a in-memory operation system. After loaded into system, BootOS could perform hardware configuration tasks such as:

- upgrade server BIOS
- modify RAID setting
- configure OOB
- disk partition
- create file system

#### **How It Works**

server power on -> start PXE process -> load BootOS kernel -> load initrd -> extract rootfs -> switch to rootfs -> run init -> start agent -> start shell

### **Functions**

- build-in agent to perform server configuration and provisioning tasks
- collect hardware information and upload to Cloudboot server

- receive configuration template from Cloudboot server and perform hardware configuration task on target server
- · upload MAC address information to Cloudboot server for PXE setting auto generation

#### **Features**

- customized in-memory OS based on centos 6.7 kernel, includes latest hardware support
- include rpm/yum for easy extend
- running entirely in memory, donot store data on disk
- be able to collection and configure server hardware information such as RAIN/OOB/BIOS, etc.

## **Configure BootOS**

#### **Basic Configure**

Configure boot environment for BootOS:

Parameter Note:

- TIMEOUT 30, wait for 3 seconds before boot into BootOS
- load vmlinuz and initrd.img by http instead of tftp
- biosdevname=0, force network adapter naming to follow ethX standard
- SERVER\_ADDR=http://osinstall.idcos.com, callback URL, adjust according to target environment
- IPAPPEND 2, force naming PXE network adapter as eth0

#### Note: SERVER\_ADDR and IPAPPEND 2 are required for BootOS boot properly.

#### **Developer Mode**

The difference between user mode and developer mode is:

- in user mode, after BootOS agent collect and upload hardware informatin to Cloudboot server, Cloudboot server will check if it in Cloudboot's support list, if not, BootOS agent will *NOT* perform hardware configuration on target server.
- in developer mode, BootOS agent will ALWAYS perform hardware configuration on target server.

To switch to developer mode, add DEVELOPER=1 setting in PXE configuration file, as following:

#### **Advance Options**

Use following options to customize BootOS agent behavior:

Note

- PRE=http://osinstall.idcos.com/pre.sh, run pre.sh right after agent started
- POST=http://osinstall.idcos.com/post.py, run post.py before system reboot

Note: pre/post action supports script file as well as binary file

## **Driver Update**

**Note:** User can update BootOS by apply CloudBoot updates, below update process is about update BootOS driver manually

#### **Browse Existing Drivers**

BootOS is based on Centos and the driver folder remains the same, take network driver for example:

| # ls /lib/ma | dules/`unam | e -r`/kerne | l/drivers/net/ |            |               |            |  |
|--------------|-------------|-------------|----------------|------------|---------------|------------|--|
| 3c59x.ko     | b44.ko      | cnic.ko     | e100.ko        | ifb.ko     | macvtap.ko    | netxen 🔒   |  |
| ↔ ppp_       | generic.ko  | r6040.ko    | slhc.ko        | tg3.ko     | virtio_       | net.ko     |  |
| 8139cp.ko    | benet       | cxgb3       | enic           | igb        | mdio.ko       | niu.ko 🔒   |  |
| ↔ ppp_       | _mppe.ko    | r8169.ko    | slip.ko        | tlan.ko    | vmxnet3       |            |  |
| 8139too.ko   | bna         | cxgb4       | epic100.ko     | igbvf      | mii.ko        | ns83820.   |  |
| ⇔ko pp       | poe.ko      | s2io.ko     | smsc9420.ko    | o tulip    | vxge          |            |  |
| 8390.ko      | bnx2.ko     | cxgb4vf     | ethoc.ko       | ipg.ko     | mlx4          | pch_gbe 🔒  |  |
| ↔ pppc       | l2tp.ko     | sc92031.ko  | starfire.ko    | tun.ko     | vxlan.k       | 0          |  |
| acenic.ko    | bnx2x       | dl2k.ko     | fealnx.ko      | ixgb       | mlx5          | pcmcia 🔒   |  |
| ↔ pppc       | ox.ko       | sfc         | sundance.ko    | typhoon.k  | o wan         |            |  |
| amd8111e.ko  | bonding     | dnet.ko     | forcedeth.ko   | ixgbe      | myri10ge      | pcnet32.   |  |
| ⇔ko pp       | p_synctty.k | o sis190.ko | o sungem.ko    | usb        | wimax         |            |  |
| atl1c        | can         | dummy.ko    | hyperv         | ixgbevf    | natsemi.ko    | phy 🔒      |  |
| ↔ qla3       | 8xxx.ko     | sis900.ko   | sungem_phy.ko  | o veth.ko  | wireles       | S          |  |
| atl1e        | cassini.ko  | e1000       | i40e           | jme.ko     | ne2k-pci.ko   | ppp_async. |  |
| ⇔ko qlcr     | nic         | skge.ko     | sunhme.ko      | via-rhine  | .ko xen-net   | front.ko   |  |
| atlx         | chelsio     | e1000e      | i40evf         | macvlan.ko | netconsole.ko | ppp_       |  |
| ⇔deflate.ko  | o qlge      | sky2        | .ko tehuti     | .ko via    | -velocity.ko  |            |  |

#### **Update Driver**

Take igb driver for example, first, you need to install developer tools, kernel headers and related libraries:

```
yum install kernel-devel kernel-headers gcc make rpm-build wget
```

Then download latest igb dirver source code and compile:

Finally copy generated rpm file /root/rpmbuild/RPMS/x86\_64/igb-5.3.2-1.x86\_64.rpm into BootOS.

## Hardware Configuration

Cloudboot supports automate hardware configuration as part of provisioning process. To support automate hardware configuration, x86 server vendors needs to provide a set of vendor scripts, which will be executed by BootOS agent during the provisioning.

## **Hardware Configuration Basics**

#### **Server Hardware Settings**

Server hardware settings includes RAID, OOB and BIOS:

- RAID: RAID 0 / RAID 1 / RAID 5 / RAID 10
- OOB: user/password/network/license
- BIOS: VT / HT / NUMA / C-State / Turbo, etc settings

#### **Vendor Tools**

Different server vendors have its own tools to configure server hardware, for instance:

| Vendor | Tools          | Description                   |
|--------|----------------|-------------------------------|
| Dell   | MegaCli        | LSI MegaRAID configuration    |
| Dell   | syscfg         | configure BIOS                |
| Dell   | racadm         | configure DRAC                |
| Dell   | dsu            | configure firmware            |
| HP     | hpacucli       | configure HP Smart Array Raid |
| HP     | conrep         | configure BIOS                |
| HP     | hponcfg        | configure iLO                 |
| HP     | firmware-tools | Online ROM Flash upgrade      |
| Lenovo | MegaRAID       | configure RAID                |
| Lenovo | asu            | configure BIOS                |

## **Standardized Toolset**

#### About

Cloudboot provides a standardized hardware configuration toolset, which includes configuration scripts for mainstream x86 server vendors. Toolset is free and opensource, you may use rsync to download it to your Cloudboot instance:

rsync -azHP --delete mirror.idcos.com::hw-tools /opt/cloudboot/home/www/hw-tools

The toolset source code can be found at https://github.com/idcos/osinstall-hardware

#### **RAID Configuration Script**

Cloudboot standardlize RAID configuration interface by wrap it into raid.sh script:

```
# /opt/yunji/osinstall/dell/raid.sh
raid.sh: raid config tool
Usage: raid.sh [OPTION...]
-c, --clear Clear raid config
-r, --raid 0/1/5/10 Raid level for disk
-d, --disk [0|1,2|3-5|6-|all] Disk slot num
-H, --hotspare [0|1,2|3-5|6-|all] Hotspare disk slot num
-i, --init Initialize all disk
-h, --help Show this help message
```

Parameters:

- -c clean old configuration
- -r set RAID level, support RAID 0/1/5/10
- -d disk ID, supports single disk, multiple disks (seperated by comma), disk ID range (for instance, 3–5 means disk ID 3,4,5, 6– means all disks with id equal or greater than 6)

raid.sh usage examples:

• create RAID 0 on all disks, then init disks:

```
/opt/yunji/osinstall/dell/raid.sh -c -r 10 -d all -i
```

• create RAID 1 using first two disks, then create RAID 5 using rest of disks:

```
/opt/yunji/osinstall/dell/raid.sh -c -r 1 -d 0,1
/opt/yunji/osinstall/dell/raid.sh -r 5 -d 2- -i
```

• create RAID 5 using first 4 disks, then create HotSpare using disk 5:

```
/opt/yunji/osinstall/dell/raid.sh -c -r 5 -d 0-4
/opt/yunji/osinstall/dell/raid.sh -d 5 -i
```

#### **Create Configure Script**

All vendor specific hardware configure script is located under /opt/yunji/osinstall/vendor/ folder. Take Dell script for example:

#### **RAID** script

```
# /opt/yunji/osinstall/dell/raid.sh
raid.sh: raid config tool
Usage: raid.sh [OPTION...]
-c, --clear Clear raid config
-l, --level Raid level for all disk
-s, --size Set size (default MB) of virtual drive
Help options:
-h, --help Show this help message
```

#### **OOB Script**

```
# /opt/yunji/osinstall/dell/oob.sh
oob.sh: oob config tool
Usage: oob.sh [OPTION...]
-n, --network Set the IP address source
-i, --ip Set the IP address
-m, --netmask Set the Subnet Mask
-g, --gateway Set the Default Gateway IP
-u, --username Enable user access mode for userid
-p, --password Set the user password
-r, --reset Instructs the BMC to perform a cold reset
Help options:
-h, --help Show this help message
```

#### **BIOS Script**

```
# /opt/yunji/osinstall/dell/bios.sh
bios.sh: dell bios config tool
Usage: bios.sh [OPTION...]
-t, --virtualization Enable or disabled Virtualization Technology
-c, --cstates Enable or disabled CPU C-States
```

Help options: -h, --help

Show this help message

## **Packaging Standard**

#### **RPM Dependence**

Specify RPM dependence in SPEC file, take Dell script for example:

- RAID: depends on MegaCli
- OOB: depends on ipmitool
- BIOS: depends on syscfg

#### **Script Path**

Locate script in vendor folder, for instance:

```
# tree
|-- dell
 |-- bios.sh
|-- oob.sh
`-- raid.sh
|-- hp
 |-- bios.sh
|-- oob.sh
L
  `-- raid.sh
`-- inspur
  |-- bios.sh
   |-- oob.sh
   `-- raid.sh
```

#### Query script path in RPM:

rpm -ql dell-hw-tools

#### Command output:

```
/opt/yunji/osinstall/dell/bios.sh
/opt/yunji/osinstall/dell/oob.sh
/opt/yunji/osinstall/dell/raid.sh
```

#### **SPEC File**

Create SPEC file for RPM generation, for instance:

```
# cat dell-hw-tools.spec
%define ___spec_prep_post true
%define ___spec_prep_pre true
%define __spec_build_post true
%define ___spec_build_pre true
%define ___spec_install_post true
%define ___spec_install_pre true
%define ___spec_clean_post true
%define ____spec_clean_pre true
%define _binary_filedigest_algorithm 1
%define _build_binary_file_digest_algo 1
%define _binary_payload w9.gzdio
Name: dell-hw-tools
Version: 0.1
Release: 1
Summary: none
AutoReqProv: no
BuildRoot: %buildroot
Prefix: /opt/yunji/osinstall/dell
Group: default
License: GPLv3+
Vendor: CentOS
URL: none
Packager: admin@dell.com
Requires: MegaCli
Requires: ipmitool
Requires: syscfg
%Note
none
%prep
%build
%install
%clean
%files
%defattr(-,root,root,-)
/opt/yunji/osinstall/dell/oob.sh
/opt/yunji/osinstall/dell/raid.sh
/opt/yunji/osinstall/dell/bios.sh
%changelog
```

#### **Create RPM**

Build RPM by rpmbuild command with SPEC configuration file:

```
rpmbuild -bb dell-hw-tools.spec
```

Command output:

#### **Test RPM**

To test RPM package generated by rpmbuild, run the following command in BootOS:

```
yum install dell-hw-tools
```

Command output:

```
Loaded plugins: fastestmirror, security
Setting up Install Process
Loading mirror speeds from cached hostfile
base
                                                                        | 3.7 kB
\rightarrow
-00·00
extras
                                                                        | 3.4 kB
↔00:00
idcos
                                                                        | 2.9 kB
\rightarrow
↔00:00
idcos/primary_db
                                                                        | 40 kB
→00:00
updates
                                                                                         <u>ц</u>
                                                                        | 3.4 kB
 \rightarrow 
↔00:00
updates/primary_db
                                                                                         | 2.7 MB
\hookrightarrow
→00:02
Resolving Dependencies
--> Running transaction check
---> Package dell-hw-tools.x86_64 0:0.1-1 will be installed
--> Processing Dependency: syscfg for package: dell-hw-tools-0.2-1.x86_64
--> Processing Dependency: ipmitool for package: dell-hw-tools-0.2-1.x86_64
--> Processing Dependency: MegaCli for package: dell-hw-tools-0.2-1.x86_64
--> Running transaction check
---> Package MegaCli.noarch 0:8.07.10-1 will be installed
---> Package ipmitool.x86_64 0:1.8.11-29.el6_7 will be installed
---> Package syscfg.x86_64 0:5.1.0-4.70.1.el6 will be installed
--> Processing Dependency: srvadmin-isvc for package: syscfg-5.1.0-4.70.1.el6.x86_64
--> Processing Dependency: srvadmin-hapi for package: syscfg-5.1.0-4.70.1.el6.x86_64
--> Processing Dependency: srvadmin-deng for package: syscfg-5.1.0-4.70.1.el6.x86_64
--> Processing Dependency: libdchipm.so.8()(64bit) for package: syscfg-5.1.0-4.70.1.
→el6.x86_64
--> Processing Dependency: libdchbas.so.8()(64bit) for package: syscfg-5.1.0-4.70.1.
⇔el6.x86_64
--> Running transaction check
---> Package srvadmin-deng.x86_64 0:8.1.0-4.8.1.el6 will be installed
```

```
--> Processing Dependency: srvadmin-omilcore for package: srvadmin-deng-8.1.0-4.8.1.
→el6.x86 64
--> Processing Dependency: srvadmin-omilcore for package: srvadmin-deng-8.1.0-4.8.1.
→el6.x86_64
---> Package srvadmin-hapi.x86_64 0:8.1.0-4.10.2.el6 will be installed
---> Package srvadmin-isvc.x86_64 0:8.1.0-4.38.1.el6 will be installed
--> Running transaction check
---> Package srvadmin-omilcore.x86_64 0:8.1.0-4.85.1.el6 will be installed
--> Processing Dependency: smbios-utils-bin for package: srvadmin-omilcore-8.1.0-4.85.
→1.el6.x86_64
--> Running transaction check
---> Package smbios-utils-bin.x86_64 0:2.2.27-4.4.1.el6 will be installed
--> Processing Dependency: libsmbios = 2.2.27-4.4.1.el6 for package: smbios-utils-bin-
↔2.2.27-4.4.1.el6.x86_64
--> Processing Dependency: libsmbios_c.so.2() (64bit) for package: smbios-utils-bin-2.
⇔2.27-4.4.1.el6.x86_64
--> Processing Dependency: libsmbios.so.2()(64bit) for package: smbios-utils-bin-2.2.
→27-4.4.1.el6.x86_64
--> Running transaction check
---> Package libsmbios.x86_64 0:2.2.27-4.4.1.el6 will be installed
--> Finished Dependency Resolution
Dependencies Resolved
_____
Package
                                             Arch
→Version
                                                Repository
→ Size
Installing:
dell-hw-tools
                                             x86_64
                                                                                 0.
\hookrightarrow 1-1
                                               idcos
                                                                                   →3.3 k
Installing for dependencies:
MegaCli
                                              noarch
                                                                                 8.
↔07.10-1
                                               idcos
                                                                                   ω.
⊶1.5 M
                                              x86_64
ipmitool
                                                                                 1.
↔8.11-29.el6_7
                                               updates
                                                                                   Ξ.
⊶464 k
libsmbios
                                              x86_64
                                                                                 2.
→2.27-4.4.1.el6
                                                idcos
                                                                                   ш.
\rightarrow 2.0 M
smbios-utils-bin
                                              x86_64
                                                                                 2.
↔2.27-4.4.1.el6
                                               idcos
                                                                                   ш.
⇔119 k
srvadmin-deng
                                              x86_64
                                                                                 8.
→1.0-4.8.1.el6
                                               idcos
                                                                                   Ξ.
⇔730 k
                                             x86_64
srvadmin-hapi
                                                                                 8.
↔1.0-4.10.2.el6
                                               idcos
                                                                                   <u>ц</u>
⇔959 k
srvadmin-isvc
                                              x86_64
                                                                                 8.
↔1.0-4.38.1.el6
                                               idcos
                                                                                   ш.
→7.8 M
srvadmin-omilcore
                                              x86_64
                                                                                 8.
⇔1.0-4.85.1.el6
                                               idcos
                                                                                   Ξ.
→ 29 k
```

| syscfg                    | x86_64 | 5. |
|---------------------------|--------|----|
| →1.0-4.70.1.el6           | idcos  | L. |
| ⇔436 k                    |        |    |
| Transaction Summary       |        |    |
| Install 10 Package(s)     |        |    |
| Total download size: 14 M |        |    |
| Installed size: 43 M      |        |    |
| Is this ok [y/N]:         |        |    |

\_\_\_\_\_

## **OS** Template

### **About Answer Files**

Different OS requires its own answer file to perform provisioning in unattend manner, for instance:

| OS            | Answer File |
|---------------|-------------|
| RedHat/CentOS | Kickstart   |
| SUSE          | AutoYaST    |
| VMware/ESX    | Kickstart   |
| Windows       | WAIK        |

BootOS provides a unified web-base UI to custom OS provision answer file along with default settings.

### **PXE-boot Template**

```
DEFAULT centos6.7

LABEL centos6.7

KERNEL http://osinstall.idcos.com/centos/6.7/os/x86_64/images/pxeboot/vmlinuz

APPEND initrd=http://osinstall.idcos.com/centos/6.7/os/x86_64/images/pxeboot/initrd.

img ksdevice=bootif ks=http://osinstall.idcos.com/api/osinstall/v1/device/

igetSystemBySn?sn={sn} console=tty0 selinux=0 biosdevname=0

IPAPPEND 2
```

#### Note:

• ksdevice=bootif set pxe network adapter, use with IPAPPEND 2

## **Linux Template**

Take CentOS 6.7 for example:

```
install
url --url=http://osinstall.idcos.com/centos/6.7/os/x86_64/
lang en_US.UTF-8
keyboard us
network --onboot yes --device bootif --bootproto dhcp --noipv6
rootpw --iscrypted $6$eAdCfx9hZjVMqyS6
→$BYIbEu4zeKp0KLnz8rLMdU7sQ5o4hQRv55o151iLX7s2kSq.5RVsteGWJlpPMqIRJ8.
→WUcbZC3duqX0Rt3unK/
firewall --disabled
authconfig --enableshadow --passalgo=sha512
selinux --disabled
timezone Asia/Shanghai
text
reboot
zerombr
bootloader --location=mbr --append="console=tty0 biosdevname=0 audit=0 selinux=0"
clearpart --all --initlabel
part /boot --fstype=ext4 --size=256 --ondisk=sda
part swap --size=2048 --ondisk=sda
part / --fstype=ext4 --size=100 --grow --ondisk=sda
%packages --ignoremissing
@base
@core
@development
%pre
_sn=$(dmidecode -s system-serial-number 2>/dev/null | awk '/^[^#]/ { print $1 }')
curl -H "Content-Type: application/json" -X POST -d "{\"Sn\":\"$_sn\",\"Title\":\
→"Start OS Installation\",\"InstallProgress\":0.6,\"InstallLog\":\"SW5zdGFsbCBPUwo=\
→"}" http://osinstall.idcos.com/api/osinstall/v1/report/deviceInstallInfo
curl -H "Content-Type: application/json" -X POST -d "{\"Sn\":\"$_sn\",\"Title\":\
→ "Disk Partition and Install Software Package\",\"InstallProgress\":0.7,\"InstallLog\
→":\"SW5zdGFsbCBPUwo=\"}" http://osinstall.idcos.com/api/osinstall/v1/report/
-→deviceInstallInfo
%post
progress() {
   curl -H "Content-Type: application/json" -X POST -d "{\"Sn\":\"$_sn\",\"Title\":\"
→$1\",\"InstallProgress\":$2,\"InstallLog\":\"$3\"}" http://osinstall.idcos.com/api/
→osinstall/v1/report/deviceInstallInfo
}
_sn=$(dmidecode -s system-serial-number 2>/dev/null | awk '/^[^#]/ { print $1 }')
progress "hostname and network setting" 0.8 "Y29uZmlnIG5ldHdvcmsK"
# config network
curl -o /tmp/networkinfo "http://osinstall.idcos.com/api/osinstall/v1/device/

→getNetworkBySn?sn=${_sn}&type=raw"
```

```
source /tmp/networkinfo
cat > /etc/sysconfig/network <<EOF</pre>
NETWORKING=yes
HOSTNAME=$HOSTNAME
GATEWAY=$GATEWAY
NOZEROCONF=yes
NETWORKING_IPV6=no
IPV6INIT=no
PEERNTP=no
EOF
cat > /etc/sysconfig/network-scripts/ifcfg-eth0 <<EOF</pre>
DEVICE=eth0
BOOTPROTO=static
IPADDR=$IPADDR
NETMASK=$NETMASK
ONBOOT=yes
TYPE=Ethernet
NM_CONTROLLED=no
EOF
progress "Add User" 0.85 "YWRkIHVzZXIgeXVuamkK"
useradd yunji
progress "Configure System Service" 0.9 "Y29uZmlnIHN5c3RlbSBzZXJ2aWNlCg=="
# config service
service=(crond network ntpd rsyslog sshd sysstat)
chkconfig -- list | awk '{ print $1 }' | xargs -n1 -I@ chkconfig @ off
echo ${service[@]} | xargs -n1 | xargs -I@ chkconfig @ on
progress "System Settings" 0.95 "Y29uZmlnIGJhc2ggcHJvbXB0Cg=="
# custom bash prompt
cat >> /etc/profile <<'EOF'</pre>
export LANG=en_US.UTF8
export PS1='\n\e[1;37m[\e[m\e[1;32m\u\e[m\e[1;33m@\e[m\e[1;
↔35m\H\e[m:\e[4m`pwd`\e[m\e[1;37m]\e[m\e[1;36m\e[m\n\$ '
export HISTTIMEFORMAT='[%F %T] '
EOF
progress "Provision Success!" 1 "aW5zdGFsbCBmaW5pc2hlZAo="
```

#### Notes:

- --url=xxx OS Image URL
- rootpw --iscrypted root password setting, generated by grub-crypt
- Using curl to post progress message to BootOS server,
- After disk partition and software package installation, using progress keyword to update progress
- · Query network setting from BootOS server via web service API
- Set progress to 1 while provision is success

## VMWare/ESX Template

• Import ESXi OS Image

```
mount -o loop VMware-VMvisor-Installer-6.0.0.update01-3029758.x86_64.iso /media/
rsync -az /media/ /opt/cloudboot/home/www/esxi/6.0u1/
```

• Modify boot.cfg to use http instead of tftp

Note: Select esxi6.0u1-x86\_64 as pxe template, esxi6.0 as OS template.

## **Windows Template**

Take Windows Server 2008 R2 Enterprise and Windows Server 2012 R2 Datacenter for example, it may also apply to other windows version.

#### Note: Samba service must running to provision windows OS

#### • Import windows OS media

Note:

- *Windows Server 2008 R2I* OS media is under folder /opt/cloudboot/home/samba/windows/ 2008r2
- Drivers is under folder /opt/cloudboot/home/samba/windows/drivers/2008r2. Using *model name* as sub-folder, and put driver's driver.sys and driver.inf under the sub-folder is recommended.
- winconfig.exe program under /opt/cloudboot/home/samba/windows/firstboot folder is installed by Cloudboot to update provision progress and configure windows OS including disk partitioning, network setting, user and registry setting, etc. User may upload preinstall.cmd and/or postinstall.cmd batch file to the same folder. CloudBoot will run these two file automatically at the right provision phase.
- Select win2008r2-x86\_64 as OS type, and win2008r2-x86\_64 as OS tempalte while create provision job

- The default administrator password is yunjikeji
- A sample of folder structure for windows OS drivers is shown as below:

```
/opt/cloudboot/home/samba/windows/drivers/
|-- 2008r2
 |-- broadcom
|-- intel_10gb
|-- intel_40gb
|-- intel_pro100
|-- intel_pro1000
|-- kvm
|-- lsi_sas2
|-- lsi_sas3
|-- megasas2
   |-- megasr1
`-- percsas3
~-- 2012r2
   |-- broadcom
   |-- intel_10gb
   |-- intel_40gb
   |-- intel_pro100
   |-- intel_pro1000
   |-- kvm
   |-- lsi_sas2
   |-- lsi_sas3
   |-- megasas2
   |-- megasr1
   `-- percsas3
```

## **XenServer Template**

• Import XenServer 6.5 OS image

```
mount -o loop XenServer-6.5.0-xenserver.org-install-cd.iso /media/
rsync -az /media/ /opt/cloudboot/home/www/xenserver/6.5/
```

• Select xenserver6.5-x86\_64 as OS type, and xenserver6.5 as OS tempalte while create provision job

## Virtual Environment Provision

## **Provision Virtual Host**

In the following example, we create a lightweight KVM host environment.

#### **Hardware Settings**

- x86 server
- Support Intel® Virtualization Technology and be turned on in BIOS

#### **System Settings**

- RedHat/CentOS 6.0 or higher, with kvm support installed
- Firewall is off
- selinux is off
- Host and guest OS is in same subnet
- Create a seperated LVM pool for disk allocation
- CloudBoot server could ssh to host using certificate (instead of password)

#### **Host Template**

Cloudboot provides a sample templage named centos6.7-kvmserver for user referance, as shown below:

```
## create network bridge br0
# cat > /etc/sysconfig/network-scripts/ifcfg-br0 <<EOF</pre>
DEVICE=br0
BOOTPROTO=none
IPADDR=$IPADDR
NETMASK=$NETMASK
ONBOOT=yes
TYPE=Ethernet
NM_CONTROLLED=no
TYPE=Bridge
DELAY=0
EOF
# cat > /etc/sysconfig/network-scripts/ifcfg-eth0 <<EOF</pre>
DEVICE=eth0
BOOTPROTO=none
ONBOOT=yes
TYPE=Ethernet
NM_CONTROLLED=no
TYPE=Ethernet
BRIDGE=br0
EOF
### create LVM Pool named guest_images_lvmedit /opt/cloudboot/etc/cloudboot-server/
→cloudboot-server.conf to change its settings
virsh pool-define-as guest_images_lvm logical - - - VolGroup0 /dev/VolGroup0
virsh pool-autostart guest_images_lvm
virsh pool-start guest_images_lvm
### ssh channel from cloudboot server to host
test -f /opt/cloudboot/root/.ssh/id_rsa || ssh-keygen -t rsa -f /opt/cloudboot/root/.
⇔ssh/id_rsa -C '' -N ''
chmod 600 /opt/cloudboot/root/.ssh/*
ssh-copy-id -i /opt/cloudboot/root/.ssh/id_rsa.pub [host_ip_address]
```

## **Virtual Machine Provision**

- User could create virtual machine directly from CloudBoot UI after provision and refresh the host machine. It also support day 2 operation like start/stop/dicommission.
- While create a new virtual machine, user could specify hardware setting such as nubmer of CPU, memory, disk size, etc.
- OS provision settings for virtual machine is the same as the one for physical machines.

Note: CloudBoot use MAC address as virtual machine's serial number.

## CloudBoot API Referance

This chapter describes CloudBoot web service API with code examples.

## **User Related**

## Login

Request

Table 8.1: Request

| Field   | Description                                       |
|---------|---------------------------------------------------|
| URL     | http://localhost:8083/api/osinstall/v1/user/login |
| encode  | UTF-8                                             |
| method  | HTTP POST                                         |
| payload | application/json                                  |

#### Payload

| Table 6.2. Fayload |  | Table | 8.2: | Payload |
|--------------------|--|-------|------|---------|
|--------------------|--|-------|------|---------|

| Field    | Туре   | Required | Description |
|----------|--------|----------|-------------|
| username | string | yes      | username    |
| password | string | yes      | password    |

#### **Payload Sample**

```
"Username": "admin",
"Password": "admin"
}
```

#### **Code Sample (PHP)**

```
<?php
   $data = array(
   "Username" => "admin",
   "Password" => "admin",
   );
   $str = json_encode($data);
   $ch = curl_init('http://localhost:8083/api/osinstall/v1/user/login');
   curl_setopt($ch, CURLOPT_CUSTOMREQUEST, "POST");
   curl_setopt($ch, CURLOPT_POSTFIELDS, $str);
   curl_setopt($ch, CURLOPT_RETURNTRANSFER, true);
   curl_setopt($ch, CURLOPT_HTTPHEADER, array(
       'Content-Type: application/json',
       'Content-Length: ' . strlen($str))
   );
   $result = curl_exec($ch);
   echo curl_error($ch);
   echo $result;
?>
```

#### Response

Table 8.3: Response Format

| Field   | Description                      |
|---------|----------------------------------|
| Status  | success or failure               |
| Content | user infomation and access token |
| Message | return message                   |

#### Sample Response Message

```
{
    "Content": {
        "ID": 1,
        "Username": "admin",
        "Name": "Super Administrator",
        "Role": "Administrator",
        "AccessToken": "097B55289D87C26FC33C2B0F7F80701D"
    },
    "Message": "Login Success",
    "Status": "success"
```

}

#### Logout

#### Request

#### Table 8.4: Request

| Field   | Description                                        |
|---------|----------------------------------------------------|
| URL     | http://localhost:8083/api/osinstall/v1/user/logout |
| encode  | UTF-8                                              |
| method  | HTTP POST                                          |
| payload | application/json                                   |

#### Payload

#### Table 8.5: Payload

| Field       | Туре   | Required | Description  |
|-------------|--------|----------|--------------|
| AccessToken | string | yes      | access token |

#### **Payload Sample**

{

ļ

| "AccessToken": | "097B55289D87C26FC33C2B0F7F80701D" |
|----------------|------------------------------------|
|----------------|------------------------------------|

#### Code Sample (PHP)

```
<?php
    $data = array(
    "AccessToken" => "097B55289D87C26FC33C2B0F7F80701D",
    );
    $str = json_encode($data);
    $ch = curl_init('http://localhost:8083/api/osinstall/v1/user/logout');
    curl_setopt($ch, CURLOPT_CUSTOMREQUEST, "POST");
    curl_setopt($ch, CURLOPT_POSTFIELDS, $str);
    curl_setopt($ch, CURLOPT_RETURNTRANSFER, true);
    curl_setopt($ch, CURLOPT_HTTPHEADER, array(
        'Content-Type: application/json',
        'Content-Length: ' . strlen($str))
    );
    $result = curl_exec($ch);
    echo curl_error($ch);
    echo $result;
2>
```

#### Response

Table 8.6: Response Format

| Field   | Description        |
|---------|--------------------|
| Status  | success or failure |
| Message | return message     |

#### Sample Response Message

```
"Message": "User logout success",
"Status": "success"
```

## **Data Import**

#### **Import Device**

#### Request

{

}

Table 8.7: Request

| Field   | Description                                       |
|---------|---------------------------------------------------|
| URL     | http://localhost:8083/api/osinstall/v1/device/add |
| encode  | UTF-8                                             |
| method  | HTTP POST                                         |
| payload | JSON                                              |

#### Payload

Field Sn

Hostname

| Table 8.8: Payload |        |          |                      |
|--------------------|--------|----------|----------------------|
|                    | Туре   | Required | Description          |
|                    | string | yes      | device serial number |
|                    | string | yes      | Hostname             |
|                    | string | yes      | ip address           |
|                    | string | no       | management ip        |

| Ip              | string | yes | ip address            |
|-----------------|--------|-----|-----------------------|
| ManageIp        | string | no  | management ip         |
| NetworkID       | int    | yes | networks ID           |
| ManageNetworkID | int    | yes | management network ID |
| OsID            | int    | yes | os_configs ID         |
| HardwareID      | int    | yes | hardwares ID          |
| SystemID        | int    | yes | system_configs ID     |
| LocationID      | int    | yes | location ID           |
| AssetNumber     | string | no  | asset ID              |
| AccessToken     | string | yes | user access token     |

#### **Payload Sample**

```
{
    "Sn": "test",
    "Hostname": "idcos-test",
    "Ip": "192.168.0.3",
    "ManageIp": "192.168.1.1",
    "NetworkID": 6,
    "ManageNetworkID": 1,
    "OsID": 2,
    "HardwareID": 1,
    "SystemID": 1,
    "LocationID": 33,
    "AssetNumber": "CB20151216001",
    "AccessToken": "097B55289D87C26FC33C2B0F7F80701D",
}
```

#### Code Sample (PHP)

```
<?php
  $data = array(
   "Sn" => "test",
   "Hostname" => "idcos-test",
   "Ip" => "192.168.0.3",
   "ManageIp" => "192.168.1.1",
   "NetworkID" => 6,
   "ManageNetworkID" => 1,
   "OsID" => 2,
   "HardwareID" => 1,
   "SystemID" => 1,
   "LocationID" => 33,
   "AssetNumber" => "CB20151216001",
   "AccessToken" => "097B55289D87C26FC33C2B0F7F80701D",
   );
   $str = json_encode($data);
   $ch = curl_init('http://localhost:8083/api/osinstall/v1/device/add');
   curl_setopt($ch, CURLOPT_CUSTOMREQUEST, "POST");
   curl_setopt($ch, CURLOPT_POSTFIELDS, $str);
   curl_setopt($ch, CURLOPT_RETURNTRANSFER, true);
   curl_setopt($ch, CURLOPT_HTTPHEADER, array(
        'Content-Type: application/json',
        'Content-Length: ' . strlen($str))
   );
   $result = curl_exec($ch);
   echo curl_error($ch);
   echo $result;
?>
```

#### Response

Table 8.9: Response Format

| Field   | Description         |
|---------|---------------------|
| Status  | success or failures |
| Message | return message      |

#### Sample Response Message

```
"Message": "success",
"Status": "success"
```

## **Provision Job Status Query**

#### Request

{

}

Table 8.10: Request

| Field   | Description                                                   |
|---------|---------------------------------------------------------------|
| URL     | http://localhost:8083/api/osinstall/v1/device/isInInstallList |
| encode  | UTF-8                                                         |
| method  | HTTP POST                                                     |
| payload | application/json                                              |

#### Payload

| Table | 8.11: | Payload |
|-------|-------|---------|
|-------|-------|---------|

| Field | Туре   | Required | Description          |
|-------|--------|----------|----------------------|
| Sn    | string | yes      | device serial number |

#### **Payload Sample**

```
"Sn": "test"
```

#### **Code Sample (PHP)**

```
<?php
$data = array("Sn" => "test");
$str = json_encode($data);
```

{

}

#### Response

| Field          | Description                                                                                           |  |
|----------------|----------------------------------------------------------------------------------------------------|--|
| Status         | success or failure                                                                                    |  |
| Content.Result | <ul> <li>true device is in provision queue</li> <li>false device is NOT in provision queue</li> </ul> |  |
| Message        | return message                                                                                        |  |

| Table | 8.12: | Response | Format    |
|-------|-------|----------|-----------|
| raute | 0.12. | Response | 1 Offinat |

#### Sample Response Message

```
{
    "Content": {
        "Result": "true"
    },
    "Message": "Device is in provisioning queue",
    "Status": "success"
}
```

## Log Update

#### **Update Provision Job Progress**

Note: This API is used by BootOS agent to update OS provisioning progress and logs.

#### Request

#### Table 8.13: Request

| Field   | Description                                                     |
|---------|-----------------------------------------------------------------|
| URL     | http://localhost:8083/api/osinstall/v1/report/deviceInstallInfo |
| encode  | UTF-8                                                           |
| method  | HTTP POST                                                       |
| payload | application/json                                                |

#### Payload

| Table | 8.14: | Payload |
|-------|-------|---------|
|-------|-------|---------|

| Field           | Туре       | Required | Description                                                                                                    |
|-----------------|------------|----------|----------------------------------------------------------------------------------------------------|
| Sn              | string     | yes      | device serial number                                                                                                    |
| InstallProgress | float(112) | yes      | <ul> <li>valus between 0~1</li> <li>-1 means provision<br/>job failed</li> <li>1 means provision<br/>job success</li> </ul> |
| Title           | string     | no       | message title                                                                                                    |
| InstallLog      | string     | no       | message body, requires                                                                                                    |
|                 |            |          | base64encode encode                                                                                                    |

#### **Payload Sample**

```
{
    "Sn": "test",
    "InstallProgress": 0.1,
    "Title": "enter bootos",
    "InstallLog": "5byA5aeL6L+b5YWlYm9vdG9z"
}
```

#### Code Sample (PHP)

```
<?php
    $data = array("Sn" => "test","InstallProgress" => 0.1,"Title" => "enter bootos",
    $str = json_encode($data);
    $ch = curl_init('http://localhost:8083/api/osinstall/v1/report/deviceInstallInfo
    $`);
    curl_setopt($ch, CURLOPT_CUSTOMREQUEST, "POST");
    curl_setopt($ch, CURLOPT_POSTFIELDS, $str);
    curl_setopt($ch, CURLOPT_RETURNTRANSFER, true);
    curl_setopt($ch, CURLOPT_HTTPHEADER, array(
        'Content-Type: application/json',
        'Content-Length: '.strlen($str))
    );
```

```
$result = curl_exec($ch);
echo curl_error($ch);
echo $result;
?>
```

#### Response

| Field          | Description                                         |
|----------------|-----------------------------------------------------|
| Status         | success or failure                                  |
| Content.Result | <ul><li>true success</li><li>false failed</li></ul> |
| Message        | return message                                      |

#### Sample Response Message

```
{
    "Content": {
        "Result": "true"
    },
    "Message": "success",
    "Status": "success"
}
```

## Hardware Template Query

#### Request

Table 8.16: Request Format

| Field   | Description                                                   |
|---------|---------------------------------------------------------------|
| URL     | http://localhost:8083/api/osinstall/v1/device/getHardwareBySn |
| encode  | UTF-8                                                         |
| method  | HTTP POST                                                     |
| payload | application/json                                              |

#### Payload

| Field | Туре   | Required | Description   |
|-------|--------|----------|---------------|
| Sn    | string | yes      | serial number |

#### **Payload Sample**

"Sn": "test",

#### Code Sample (PHP)

#### Response

| Field                               | Description                             |
|-------------------------------------|-----------------------------------------|
| Status                              | success or failure                      |
| Content.Compamy                     | vendor name                             |
| Content.Product                     | product name                            |
| Content.ModelName                   | module name                             |
| Content.Hardware                    | configure node                          |
| Content.Hardware[].Name             | target name                             |
| Content.Hardware[].Scripts          | script node                             |
| Content.Hardware[].Scripts[].script | script content, encoded by base64decode |
| Message                             | return message                          |

Table 8.18: Response Format

#### Sample Response Message

{

```
"Script": "L29wdC95dW5gaS9vc2luc3RhbGwvZGVsbC9yYWlkLnNoIC1jIC1sIDEw"
            }
            1
        },
        {
            "Name": "OOB",
            "Scripts": [
            {
                "Name": "network type",
                "Script": "L29wdC95dW5qaS9vc2luc3RhbGwvZGVsbC9vb2Iuc2qgLW4qZGhjcA=="
            },
            {
                "Name": "username",
                "Script": "L29wdC95dW5qaS9vc2luc3RhbGwvZGVsbC9vb2Iuc2ggLXUgcm9vdA=="
            },
            {
                "Name": "passowrd",
                "Script": "L29wdC95dW5qaS9vc2luc3RhbGwvZGVsbC9vb2Iuc2qqLXAqY2Fsdmlu"
            }
            ]
       },
        {
            "Name": "BIOS",
            "Scripts": [
            {
                "Name": "VT",
                "Script":
↔ "L29wdC95dW5qaS9vc2luc3RhbGwvZGVsbC9iaW9zLnNoIC10IGVuYWJsZQ=="
            },
            {
                "Name": "C-States",
                "Script":
→ "L29wdC95dW5qaS9vc2luc3RhbGwvZGVsbC9iaW9zLnNoIC1jIGRpc2FibGU="
            }
            1
        }
       ],
        "ModelName": "R420",
        "Product": "PowerEdge"
   },
   "Message": "get hardware information success",
   "Status": "success"
```

## **PXE Query**

#### Request

#### Table 8.19: Request Format

| Field   | Description                                                 |
|---------|-------------------------------------------------------------|
| URL     | http://localhost:8083/api/osinstall/v1/report/deviceMacInfo |
| encode  | UTF-8                                                       |
| method  | HTTP POST                                                   |
| payload | application/json                                            |

#### Payload

{

Table 8.20: Payload

| Field | Туре   | Required | Description          |
|-------|--------|----------|----------------------|
| Sn    | string | yes      | device serial number |
| MAC   | string | yes      | device MAC address   |

#### **Payload Sample**

```
"Sn": "test",
"Mac": "EA:1F:2d:3a:4H"
```

## Code Sample (PHP)

```
<?php
$data = array("Sn" => "test", "Mac" => "EA:1F:2d:3a:4H");
$str = json_encode($data);
$ch = curl_init('http://localhost:8083/api/osinstall/v1/report/deviceMacInfo');
curl_setopt($ch, CURLOPT_CUSTOMREQUEST, "POST");
curl_setopt($ch, CURLOPT_POSTFIELDS, $str);
curl_setopt($ch, CURLOPT_RETURNTRANSFER, true);
curl_setopt($ch, CURLOPT_HTTPHEADER, array(
        'Content-Type: application/json',
        'Content-Length: '. strlen($str))
);
$result = curl_exec($ch);
echo $result;
2>
```

#### Response

Table 8.21: Response Format

| Field          | Description                                         |
|----------------|-----------------------------------------------------|
| Status         | success or failure                                  |
| Content.Result | <ul><li>true success</li><li>false failed</li></ul> |
| Message        | return message                                      |

#### Sample Response Message

```
{
    "Content": {
        "Result": "true"
    },
    "Message": "success",
    "Status": "success"
}
```

## **OS Template Query**

#### Request

Table 8.22: Request Format

| Field   | Description                                                 |
|---------|-------------------------------------------------------------|
| URL     | http://localhost:8083/api/osinstall/v1/device/getSystemBySn |
| encode  | UTF-8                                                       |
| method  | HTTP GET                                                    |
| payload | text/html                                                   |

### Payload

| Table | 8.23: | Pavload  |  |
|-------|-------|----------|--|
| rabic | 0.25. | 1 ayıoau |  |

| Field | Туре   | Required | Description                                                 |
|-------|--------|----------|-------------------------------------------------------------|
| sn    | string | yes      | device serial number                                        |
| type  | string | yes      | specify result format, could be json or raw, default is raw |

#### **Request Sample**

http://localhost:8083/api/osinstall/v1/device/getSystemBySn?sn=test&type=raw

#### Code Sample (PHP)

```
<?php
   $url = "http://localhost:8083/api/osinstall/v1/device/getSystemBySn?sn=test&
   type=raw";
   $content = file_get_contents($url);
   echo $content;
}>
```

#### Sample Response Message

```
install
url --url=http://mirror.idcos.com/centos/6.7/os/x86 64/
lang en_US.UTF-8
keyboard us
network --onboot yes --device bootif --bootproto dhcp --noipv6
rootpw --iscrypted $6$eAdCfx9hZjVMqyS6
→$BYIbEu4zeKp0KLnz8rLMdU7sQ5o4hQRv55o151iLX7s2kSq.5RVsteGWJlpPMqIRJ8.
→WUcbZC3duqX0Rt3unK/
firewall --disabled
authconfig --enableshadow --passalgo=sha512
selinux --disabled
timezone Asia/Shanghai
text
reboot
zerombr
bootloader --location=mbr --append="console=tty0 biosdevname=0 audit=0 selinux=0"
clearpart --all --initlabel
part /boot --fstype=ext4 --size=256 --ondisk=sda
part swap --size=2048 --ondisk=sda
part / --fstype=ext4 --size=100 --grow --ondisk=sda
%packages --ignoremissing
@base
@core
@development
%pre
_sn=$(dmidecode -s system-serial-number 2>/dev/null | awk '/^[^#]/ { print $1 }')
curl -H "Content-Type: application/json" -X POST -d "{\"Sn\":\"$_sn\",\"Title\":\
→"start os provisioning\",\"InstallProgress\":0.6,\"InstallLog\":\"SW5zdGFsbCBPUwo=\
→"}" http://osinstall.idcos.com/api/osinstall/v1/report/deviceInstallInfo
curl -H "Content-Type: application/json" -X POST -d "{\"Sn\":\"$_sn\",\"Title\":\
-- "InstallLog\":\"SW5zdGFsbCBPUwo=\"}" http://osinstall.idcos.com/api/osinstall/v1/
→report/deviceInstallInfo
%post
progress() {
   curl -H "Content-Type: application/json" -X POST -d "{\"Sn\":\"$_sn\",\"Title\":\"
→$1\",\"InstallProgress\":$2,\"InstallLog\":\"$3\"}" http://osinstall.idcos.com/api/
→osinstall/v1/report/deviceInstallInfo
}
_sn=$(dmidecode -s system-serial-number 2>/dev/null | awk '/^[^#]/ { print $1 }')
```

```
progress "set hostname and networking" 0.8 "Y29uZmlnIG51dHdvcmsK"
# config network
cat > /etc/modprobe.d/disable_ipv6.conf <<EOF</pre>
install ipv6 /bin/true
EOF
curl -o /tmp/networkinfo "http://osinstall.idcos.com/api/osinstall/v1/device/
\rightarrow getNetworkBySn?sn= {_sn} & type=raw"
source /tmp/networkinfo
cat > /etc/sysconfig/network <<EOF</pre>
NETWORKING=yes
HOSTNAME=$HOSTNAME
GATEWAY=$GATEWAY
NOZEROCONF=yes
NETWORKING_IPV6=no
IPV6INIT=no
PEERNTP=no
EOF
cat > /etc/sysconfig/network-scripts/ifcfg-eth0 <<EOF</pre>
DEVICE=eth0
BOOTPROTO=static
IPADDR=$IPADDR
NETMASK=$NETMASK
ONBOOT=yes
TYPE=Ethernet
NM_CONTROLLED=no
EOF
progress "add user" 0.85 "YWRkIHVzZXIgeXVuamkK"
useradd yunji
progress "configure system service" 0.9 "Y29uZmlnIHN5c3RlbSBzZXJ2aWNlCg=="
# config service
service=(crond network ntpd rsyslog sshd sysstat)
chkconfig --list | awk '{ print $1 }' | xargs -n1 -I@ chkconfig @ off
echo ${service[0]} | xargs -n1 | xargs -I0 chkconfig 0 on
progress "configure system parameter" 0.95 "Y29uZmlnIGJhc2ggcHJvbXB0Cg=="
# custom bash prompt
cat >> /etc/profile <<'EOF'</pre>
export LANG=en_US.UTF8
export PS1='\n\e[1;37m[\e[m\e[1;32m\u\e[m\e[1;33m@\e[m\e[1;
→35m\H\e[m:\e[4m`pwd`\e[m\e[1;37m]\e[m\e[1;36m\e[m\n\$ '
export HISTTIMEFORMAT='[%F %T] '
EOF
progress "finish" 1 "aW5zdGFsbCBmaW5pc2hlZAo="
```

## **Device Networking Query**

#### Request

#### Table 8.24: Request Format

| Field   | Description                                                  |
|---------|--------------------------------------------------------------|
| URL     | http://localhost:8083/api/osinstall/v1/device/getNetworkBySn |
| encode  | UTF-8                                                        |
| method  | HTTP GET                                                     |
| payload | text/html                                                    |

#### Payload

| Table | 8.25: | Payload |
|-------|-------|---------|
|-------|-------|---------|

| Field | Туре   | Required | Description                                                 |
|-------|--------|----------|-------------------------------------------------------------|
| sn    | string | yes      | device serial number                                        |
| type  | string | yes      | specify result format, could be json or raw, default is raw |

#### **Request Sample**

http://localhost:8083/api/osinstall/v1/device/getNetworkBySn?sn=test&type=raw

## Code Sample (PHP)

```
<?php
    $url = "http://localhost:8083/api/osinstall/v1/device/getNetworkBySn?sn=test&
    type=raw";
    $content = file_get_contents($url);
    echo $content;
}</pre>
```

#### Sample Response Message

```
HOSTNAME="idcos-test"
IPADDR="192.168.0.3"
NETMASK="255.255.255.0"
GATEWAY="192.168.0.1"
VLAN="0"
Trunk="no"
Bonding="no"
HWADDR="53:54:00:99:2D:7C"
```

## Appendix

## **Cloudboot Version History**

- 2015-12-16 first release
- 2016-03-02 add VMware ESXi and Windows support
- 2016-04-25 RPM-based installation, add support for unbuntu provisioning
- 2016-06-30 add XenServer supportadd virtual env management functionsss
- 2017-01-18 add hardware toolset function, support multi RAID group